| Ordering Instrument PIID Status      |               |  |         |  |               |                          |        |  |  |
|--------------------------------------|---------------|--|---------|--|---------------|--------------------------|--------|--|--|
| Training Document                    |               |  |         |  |               |                          |        |  |  |
| EDA Homepage                         | Analytics     |  | Reports |  | Award Reports | Ordering Instrument PIID | Status |  |  |
| Table of Contents                    |               |  |         |  |               |                          |        |  |  |
| EDA Roles                            |               |  |         |  |               |                          | 1      |  |  |
| Where to Run the Report              |               |  |         |  |               |                          | 1      |  |  |
| Search Criteria                      |               |  |         |  |               |                          | 1      |  |  |
| Ordering Instrument PIID Status Sear | rch Criteria: |  |         |  |               |                          | 1      |  |  |
| Search Results                       |               |  |         |  |               |                          | 3      |  |  |
| Ordering Instrument PIID Status Rest | ults Columns: |  |         |  |               |                          | 3      |  |  |
| Exporting Search Results             |               |  |         |  |               |                          | 4      |  |  |
| Exported Report Columns:             |               |  |         |  |               |                          | 4      |  |  |

| This report provides th criteria for the report a | ne detail on the contract status for a given Contract# either all the Contracts or just the Open/close contracts. The Optional filter<br>re FY for the contract#, Issue Office DoDAAC, Admin Office DoDAAC and/or Pay Office DoDAAC.                                                                                                    |  |  |  |  |  |
|---------------------------------------------------|----------------------------------------------------------------------------------------------------|--|--|--|--|--|
| EDA Roles                                         | Roles with access to the Ordering Instrument PIID Status report:         Acquisition Sensitive Reporting         Advanced Reporting         CDR POC         Contract Deficiency Report (Legacy) – ACO         Contract Deficiency Report (Legacy) – PCO         Contract Deficiency Report (Legacy) – PCO         Contracts         EDA Executive Reporting User         Upload Attachments/Admin Docs |  |  |  |  |  |
| Where to Run the<br>Report                        | Expand the Reports menu under Analytics in EDA and select the Award Reports option.                                                                                                    |  |  |  |  |  |
| Search Criteria                                   | <ul> <li>The Ordering Instrument PIID Status page displays. Enter search criteria to retrieve desired data.</li> <li>Ordering Instrument PIID Status Search Criteria: <ul> <li>Ordering Instrument PIID (required)</li> <li>What data do you want to return?</li> <li>All Contracts (<i>radio button</i>)</li> </ul> </li> </ul>                                                                       |  |  |  |  |  |

- Closed Contracts Only (*radio button*)
- Open Contracts Only (radio button)
- Ordering Issue Office DoDAAC
- Ordering Admin Office DoDAAC
- Ordering Pay Office DoDAAC
- FY of Order (*drop-down*)

Ordering Instrument PIID Status

### **Ordering Instrument PIID Status**

\*Ordering Instrument PIID

Required

What data do you want to return?

All Contracts

Closed Contracts Only

Open Contracts Only

Ordering Issue Office DoDAAC

Optional

Ordering Admin Office DoDAAC

Optional

Ordering Pay Office DoDAAC

Optional

FY of Order

None

# Q Search

 $\sim$ 

⊗ Cancel

Page | 2

Buttons:

- Search
- Bookmark
- Cancel

Click the **Search** button after entering the search criteria. The search results display on the following page.

The Ordering Instrument PIID Status Results table displays the search results.

## **Ordering Instrument PIID Status Results Columns:**

- PIID #
- Order #
- Order Issue Office DoDAAC
- Order Admin Office DoDAAC
- Order Pay Office DoDAAC
- FY of Order Issued
- Obligated Amount
- Total Invoice Amount
- Closeout Date
- Archive Retention Date
- Records Destroyed Date
- Remarks

#### **Search Results**

#### **Ordering Instrument PIID Status Results**

| Ext                                                  | port Results                                                  | 🛱 Save Search                             | A Refine Search                           | Q New Search                            |                                   |                                                   |                                                    |                               |                              |                             |               |
|------------------------------------------------------|---------------------------------------------------------------|-------------------------------------------|-------------------------------------------|-----------------------------------------|-----------------------------------|---------------------------------------------------|----------------------------------------------------|-------------------------------|------------------------------|-----------------------------|---------------|
| Ordering I<br>Contract I<br>Contract A<br>Contract F | Instrument F<br>Issue Office<br>Admin Office<br>Pay Office De | VIID<br>Dodaac<br>Dodaac<br>Ddaac         | 1234<br>H92254<br>S0512A<br>HQ0339        |                                         |                                   | Contract Close<br>Contract Archi<br>Contract Reco | ed Date<br>ive Retention Date<br>rd Destroyed Date |                               |                              |                             |               |
| Total Procurement Instruments                        |                                                               | Total Open                                | Total Closed                              | % Closed                                | Total Past Archive Retention Date |                                                   |                                                    | % Past Archive Retention Date |                              |                             |               |
| <b>PIID</b> #<br>↑↓<br>1234                          | <b>Order #</b><br>↑↓<br>1234                                  | Order Issue Office<br>DoDAAC ↑↓<br>H92254 | Order Admin Office<br>DoDAAC ↑↓<br>S0512A | Order Pay Office<br>DoDAAC ↑↓<br>HQ0339 | FY of Order<br>Issued ↑↓          | Obligated<br>Amount ↑↓<br>\$0.00                  | Total Invoice<br>Amount   ↑↓                       | Closeout<br>Date ↑↓           | Archive Retention<br>Date ↑↓ | Record Destroyed<br>Date ↑↓ | Remarks<br>↑↓ |

Buttons: Export Results • Save Search . **Refine Search** New Search . NOTE: The columns are sortable. Click the **Export Results** button on the search results page to export as Excel. A job runs to download the file. 🎭 Refine Search 🛱 Save Search Q New Search The system downloads the file to the local machine based on browser settings. Exported Report Columns: PIIE # • Order # • Order Issue Office DoDAAC • **Exporting Search**  Order Admin Office DoDAAC Order Pay Office DoDAAC • Results FY of Order Issued • **Obligated Amount** • Total Invoice Amount ٠ Closeout Date • Archive Retention Date . Record Destroyed Date . Remarks • Sample Export:  $\checkmark$  :  $\times \checkmark f_x$  PIID # A1 A B С D F G н E 1 J K L PIID # Order # Order Issue Office DoDAAC Order Admin Office DoDAAC Order Pay Office DoDAAC FY of Order Issued Obligated Amount Total Invoice Amount Closeout Date Archive Retention Date Record Destroyed Date Remarks 1234 1234 H92254 S0512A HQ0339 4 (+) Sheet0 1.40